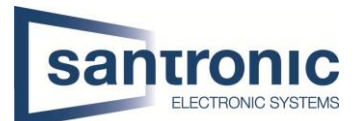

| Autor | Ehsan Akbaari                   |
|-------|---------------------------------|
| Datum | 26.04.2022                      |
| Thema | HTTPS Aktivierung               |
| Titel | HTTPS auf der Kamera aktivieren |

# Inhaltsverzeichnis

| 1 | Zert | tifikat auf der Kamera erstellen      | 2 |
|---|------|---------------------------------------|---|
|   | 1.1  | Zertifikat installieren               | 3 |
| 2 | Zert | tifikat auf dem Computer installieren | 3 |
| 3 | НТТ  | ۲PS auf der Kamera aktivieren         | 5 |

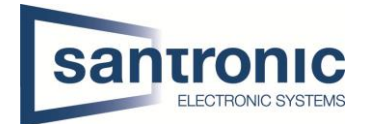

## 1 Zertifikat auf der Kamera erstellen.

• Bei Webinterface unter Einstellungen > System > Sicherheit >HTTPS wählen Sie Erstellen.

| ← → C <sup>⊕</sup> https://192.168.40.133                                                                                                    | Al 🏠 🛱 🔂 Keine Synchronisierung 📳 …  |
|----------------------------------------------------------------------------------------------------|--------------------------------------|
| alhua Live Wey                                                                                                    | Jergabe Einstellungen Alarm Abmelden |
| Notice     Statistical Statistical Interference Statistical Statistical Statistand Statistical Statis Statistical Statistical Statistica |                                      |

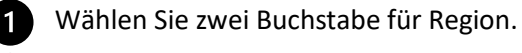

Geben Sie die IP-Adresse der Kamera ein.

2

Geben Sie eine E-Mail-Adresse ein.

| HTTPS                 |                   | ×                     |
|-----------------------|-------------------|-----------------------|
|                       |                   |                       |
| Region                | CH                | *Z.B. CN              |
| 2 IP oder Domain-Name | 192.168.40.133    | *                     |
| Gültigkeitszeitraum   | 365               | Tag*Bereich: 1 - 5000 |
| Provinz               | none              |                       |
| Standort              | none              |                       |
| Organisation          | none              |                       |
| Organisationseinheit  | none              |                       |
| 3 E-Mail              | info@santronic.ch |                       |
|                       | Erstellen Abbre   | chen                  |
|                       |                   |                       |

1

2

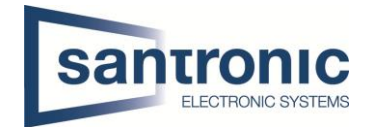

#### 1.1 Zertifikat installieren.

Nachdem Sie das Zertifikat erstellt haben, klicken Sie auf Installieren.

Dann das Zertifikat herunterladen.

| ▶ Kamera        | Systemwartung          | HTTPS              | Firewall             |                  |             |            |          |
|-----------------|------------------------|--------------------|----------------------|------------------|-------------|------------|----------|
| Netzwerk        |                        |                    |                      |                  |             |            |          |
| Ereignis        | HTTPS aktivieren       |                    |                      |                  |             |            |          |
| Speicher        | Compatibilidade do P   | rotocolo de TL     | s                    |                  |             |            |          |
| ▼ System        | Kompatibel mit TLS     | v1.1 und frühere   | n Versionen          |                  |             |            |          |
| > Allgemein     | Zertifikat erstellen   |                    |                      |                  |             |            |          |
| > Benutzer      | Erstellen              |                    |                      |                  |             |            |          |
| > Sicherht      | Anfrage erstellt       |                    |                      |                  |             |            | -        |
| > Standard      | Anfrage orstallt       | H/ID=192.16        | 8 40 133-C=CH-ST=n   |                  | Löschen     | Installior | Download |
| > Import/Export | Annage erstent         | 11/11 = 152.10     | 0.40.133,0-011,31-1  | ione,c-none,o-ne | Luschen     | Instanter  | Download |
| > Autom. Warten | Unterschriebenes Zer   | tifikat installier | en                   |                  |             |            |          |
| > Update        | Zertifikat Pfad        |                    |                      |                  | Durchsuchen |            |          |
| Information     | Zertifikat Schlüssel   |                    |                      |                  | Durchsuchen | Hochladen  |          |
|                 | Zertifikat installiert |                    |                      |                  |             |            |          |
|                 | Zertifikat installiert | H/IP=192.16        | 8.40.133;C=CH;ST=n   | ione;L=none;O=nc | Löschen     |            |          |
|                 | Attribut               | Ausgeben an        | H/IP=192.168.40.133; | C=CH;            |             |            |          |
|                 |                        | ST=none; L=r       | none; O=none; OU=non | ie;              |             |            |          |
|                 |                        | EM=info@sar        | ntronic.ch;          | -                |             |            |          |
|                 |                        | Aktualisier        | n Speichern          |                  |             |            |          |
|                 |                        |                    |                      |                  |             |            |          |

# 2 Zertifikat auf dem Computer installieren.

|                                         | Öffnen                                                                                                    |   |
|-----------------------------------------|----------------------------------------------------------------------------------------------------|---|
| FGEGBAE                                 | Zertifikat installieren                                                                                                    |   |
| 0D12664                                 | Mit Skype teilen                                                                                                    |   |
|                                         | Auf OneDrive verschieben                                                                                                    |   |
|                                         | 7-Zip                                                                                                    |   |
|                                         | CRC SHA                                                                                                    |   |
|                                         | Edit with Notepad++                                                                                                    |   |
| H                                       | Mit Microsoft Defender überprüfen                                                                                                    |   |
| E                                       | Freigabe                                                                                                    |   |
|                                         | Öffnen mit                                                                                                    |   |
| -                                       | Zugriff gewähren auf                                                                                                    |   |
|                                         | Vorgängerversionen wiederherstellen                                                                                                    |   |
| -                                       |                                                                                                    |   |
| -                                       | Senden an /                                                                                                    |   |
|                                         | Ausschneiden                                                                                                    |   |
|                                         | Kopieren                                                                                                    |   |
|                                         | Verknüpfung erstellen                                                                                                    |   |
|                                         | Löschen                                                                                                    |   |
|                                         | Umbenennen                                                                                                    |   |
| -                                       | Eigenschaften                                                                                                    |   |
|                                         |                                                                                                    | ~ |
| 🔶 😺 Zertifika                           | atimport-Assistent                                                                                                    | ~ |
|                                         |                                                                                                    |   |
| will                                    | kommen                                                                                                    |   |
| Dieser /<br>Zertifika                   | Assistent hilft Ihnen beim Kopieren von Zertifikaten, Zertifikatvertrauensisten und<br>atssperrlisten vom Datenträger in den Zertifikatspeicher.                                                                                                    |   |
| Ein von<br>Es enth<br>Netzwe<br>gespeic | einer Zertifizierungsstelle ausgestelltes Zertifikat dient der Identitätsbestätigung.<br>ält Informationen für den Datenschutz oder für den Aufbau sicherer<br>risverbindungen. Ein Zertifikatspeicher ist der Systembereich, in dem Zertifikate<br>hert werden. |   |
|                                         |                                                                                                    |   |
|                                         |                                                                                                    |   |
| Klicken                                 | Sie auf "Weiter", um den Vorgang fortzusetzen.                                                                                                    |   |
| Klicken :                               | Sie auf "Weiter", um den Vorgang fortzusetzen.                                                                                                    |   |

Mit der rechten Maustaste auf das Zertifikat klicken. Zertifikat installieren auswählen.

Auf «Weiter» klicken.

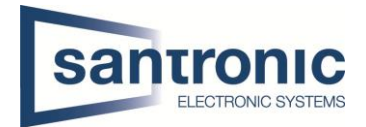

1 «Alle Zertifikate in folgendem Speicher speichern» auswählen.

2 Anschliessend auf «Durchsuchen» klicken.

3 «Vertrauenswürdige Stammzertifizierungsstellen» auswählen und mit «OK» bestätigen, und auf

«Weiter» klicken.

4

| ×                                                                                                    | Zertifikatspeicher auswählen X                                                                                                    |
|----------------------------------------------------------------------------------------------------|----------------------------------------------------------------------------------------------------|
| 🗧 🐉 Zertifikatimport-Assistent                                                                                                    | Wählen Sie den Zertifikatspeicher, der verwendet<br>werden soll.                                                                                               |
| Zertifikatspeicher<br>Zertifikatspeicher sind Systembereiche, in denen Zertifikate gespeichert werden.                              | Figene Zertifikate     Vertrauenswürdige Stammzertifizierung     Organisationsvertrauen     Zwischenzertifizierungsstellen     Active Directory-Benutzerobjekt |
| Windows kann automatisch einen Zertifikatspeicher auswählen, oder Sie können einen<br>Speicherort für die Zertifikate angeben.      | Vertrauenswiirdine Herausneher                                                                                                    |
| Ozertifikatspeicher automatisch auswählen (auf dem Zertifikattyp basierend)     (a) Ale Zertifikate in folgendem Speicher speichern | OK Abbrechen                                                                                                    |
| Zertifikatspeicher: Durchsuchen                                                                                                    |                                                                                                    |
| 2                                                                                                    |                                                                                                    |
|                                                                                                    |                                                                                                    |
|                                                                                                    |                                                                                                    |
|                                                                                                    |                                                                                                    |
| 4 Weiter Abbrechen                                                                                                    |                                                                                                    |

Mit «Fertig stellen» das Zertifikat installieren.

| ← 🛿 & Zertifikatimj | port-Assistent                   |                             |                        | × |
|---------------------|----------------------------------|-----------------------------|------------------------|---|
| Fertigst            | ellen des Assistenter            | 1                           |                        |   |
| Das Zertifika       | t wird importiert, nachdem Sie a | uf "Fertig stellen" geklick | t haben.               |   |
| Sie haben fo        | lgende Einstellungen ausgewähl   | ti                          |                        |   |
| Vom Benut           | zer gewählter Zertifikatspeicher | Vertrauenswürdige Sta       | mmzertifizierungsstell |   |
| Inhalt<br>Dateiname |                                  | C:\Users\AnBo\Deskto        | p\1F6E63AE6DBA651!     |   |
|                     |                                  |                             |                        |   |
|                     |                                  |                             |                        |   |
| <                   |                                  |                             | >                      |   |
|                     |                                  |                             |                        |   |
|                     |                                  |                             |                        |   |
|                     |                                  |                             |                        |   |
|                     |                                  |                             |                        |   |
|                     |                                  | Fertig stelle               | n Abbrechen            |   |

### 3 HTTPS auf der Kamera aktivieren.

- Gehen Sie noch mal ins Webinterface.
- Unter Einstellungen > System > Sicherheit >HTTPS und HTTPS aktivieren.

| e → C d                                                                                                    | https://192.168.40.133                                                                                                    |                                                                                                    |                                              |                        |          |  |      | A          | 18 f≅ 6       | Keine Synchro | nisierung 😰 … |
|----------------------------------------------------------------------------------------------------|----------------------------------------------------------------------------------------------------|----------------------------------------------------------------------------------------------------|----------------------------------------------|------------------------|----------|--|------|------------|---------------|---------------|---------------|
| alhua                                                                                                    |                                                                                                    |                                                                                                    |                                              |                        |          |  | Live | Wiedergabe | Einstellungen | Alarm         | Abmelden      |
| Komes     Komes     K | Systemwartung HT Sint T199 allower Comparison of the time of the time of the | TIPS Prevait<br>The de TLS<br>Luce fourieren Versionen<br>kall installieren<br>469-152 168 40 13.3.CCH:ST-mone Limenen Offen<br>Sugeben an HUT-152 168 43.3.CCH: | Lögden<br>Dardspohen<br>Derstpohen<br>Lögden | Jordaffer<br>Höchleder | Download |  | Live | Wiedergabe | Einstellungen | Alarm         | Abmelden      |
|                                                                                                    |                                                                                                    | Aktualisiern Speichern                                                                                                    |                                              |                        |          |  |      |            |               |               |               |

HTTPS

• Kamera wird neu starten.

| ← → C                    | A Nicht sicher   192.168.40.133 | Bevor das Zertifikat installiert wurde.   |
|--------------------------|---------------------------------|-------------------------------------------|
| $\leftarrow \rightarrow$ | C 🔒 192.168.40.133              | Nachdem das Zertifikat installiert wurde. |